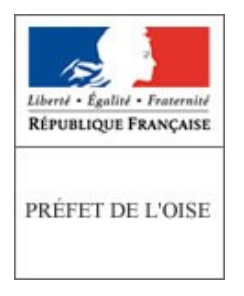

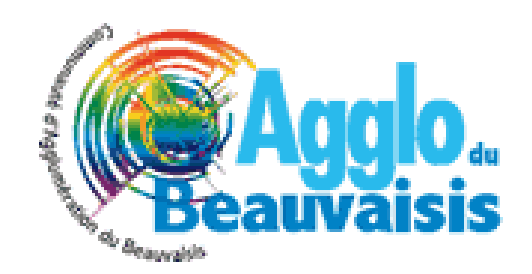

# **POLITIQUE DE LA VILLE :**

## TéléProcédure Simplifiée (TPS)

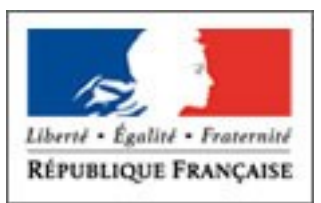

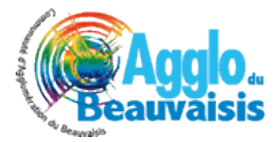

PRÉFET DE L'OISE

## Guide TPS - Saisie des demandes de subvention relatives à la politique de la ville

#### Qu'est-ce que TPS(Télé Procédure Simplifiée)

Télé Procédure Simplifiée (TPS) est une application en ligne qui permet à tous les organismes publics de créer des téléprocédures et de gérer les demandes des usagers sur une plate-forme dédiée.

Appliquée à la politique de la ville, elle vise à moderniser et à fluidifier le circuit de gestion de vos demandes de subvention. En réduisant l'usage du papier et en accélérant la procédure de programmation pour une mise à disposition plus rapide des crédits.

L'intégralité de la procédure n'est pas encore dématérialisée, les porteurs de projet répondant aux besoins des territoires seront invités à saisir leurs projets sur « Addel » en reprenant les éléments déjà saisis sur TPS.

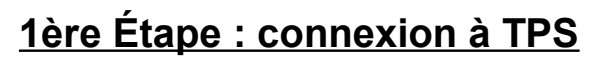

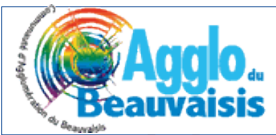

BETA

### Liberté • Égalité • Fraternité RÉPUBLIQUE FRANÇAISE

#### PRÉFET DE L'OISE

### https://tps.apientreprise.fr/commencer/agglo-du-beauvaisis

Vous devez créer votre compte TPS lors de votre première connexion avant de pouvoir déposer votre demande de subvention

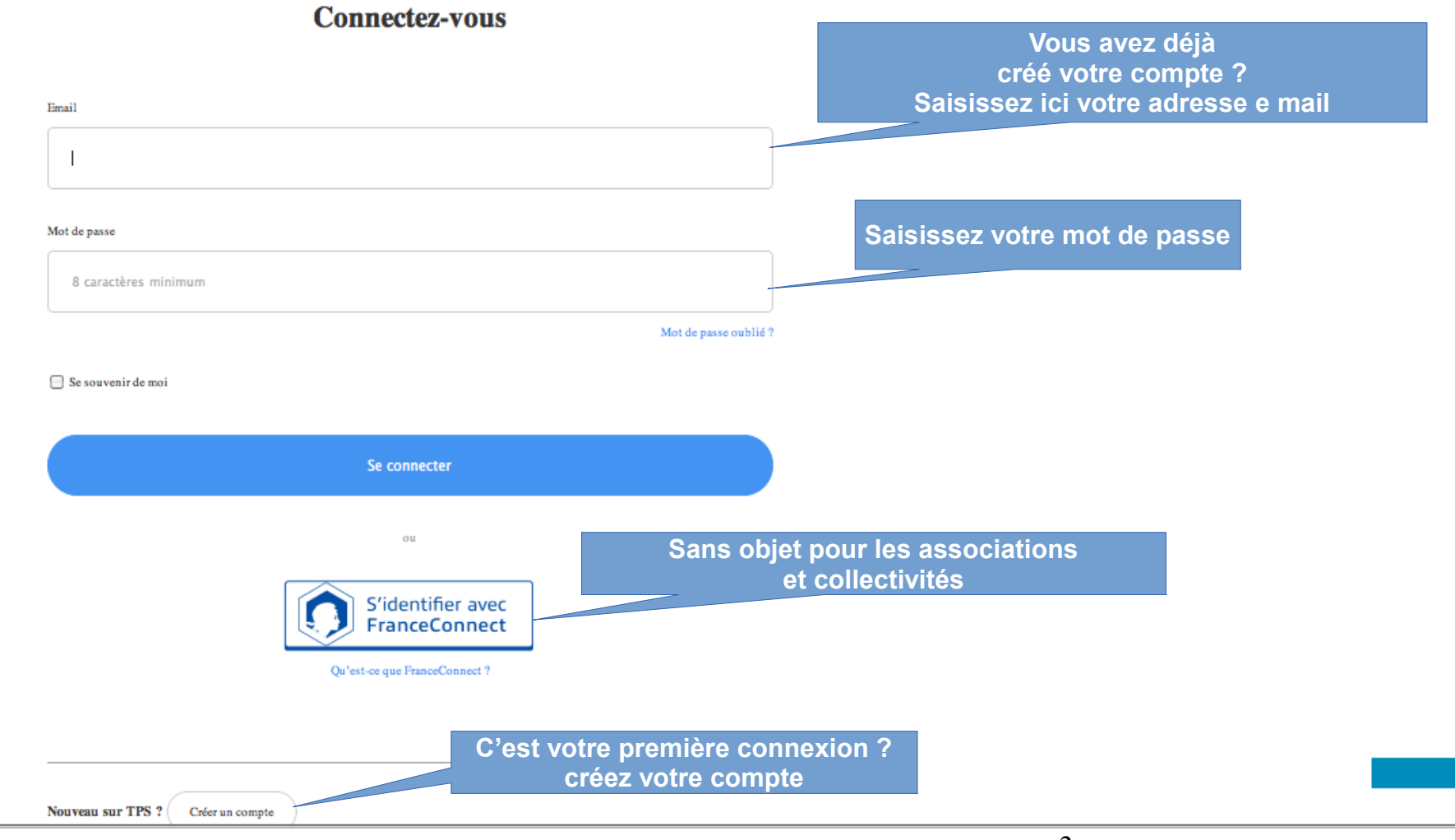

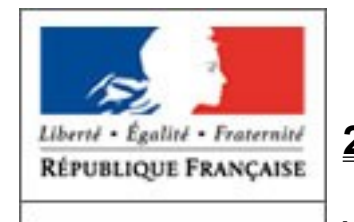

#### 2ème Étape : vous accédez à l'espace d'identification de votre structure

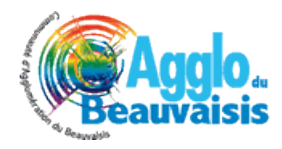

Veuillez vous munir de votre numéro SIRET

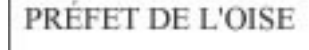

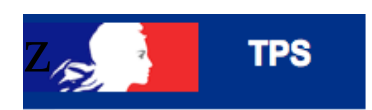

Oren - Ivi. Door pands
Tél/ 03 44 29 52 61
Marwan.bouharb@mairie-creil.fr

- Nogent sur Oise Mme MAISON Tél/ 03 44 66 31 64 c.maison@nogentsuroise.fr
- Montataire M. LALLEMANT Tél/ 03 44 64 44 20 clallemand@mairie-montataire.fr
- Villers Saint-Paul M. MARINKOVSKI Tél/ 03 44 74 48 50
  o.marinkovski@villers-saint-paul.fr

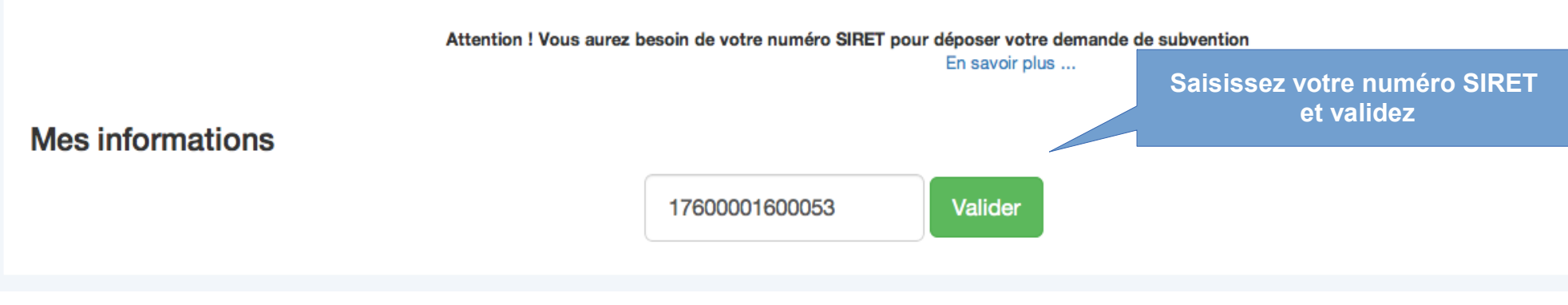

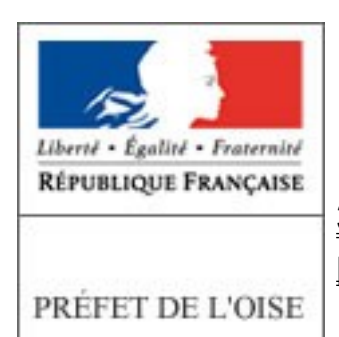

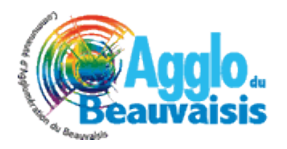

#### <u>3ème Étape : Vérifiez les données de votre structure rapatriées automatiquement</u> par TPS auprès d'autres administrations

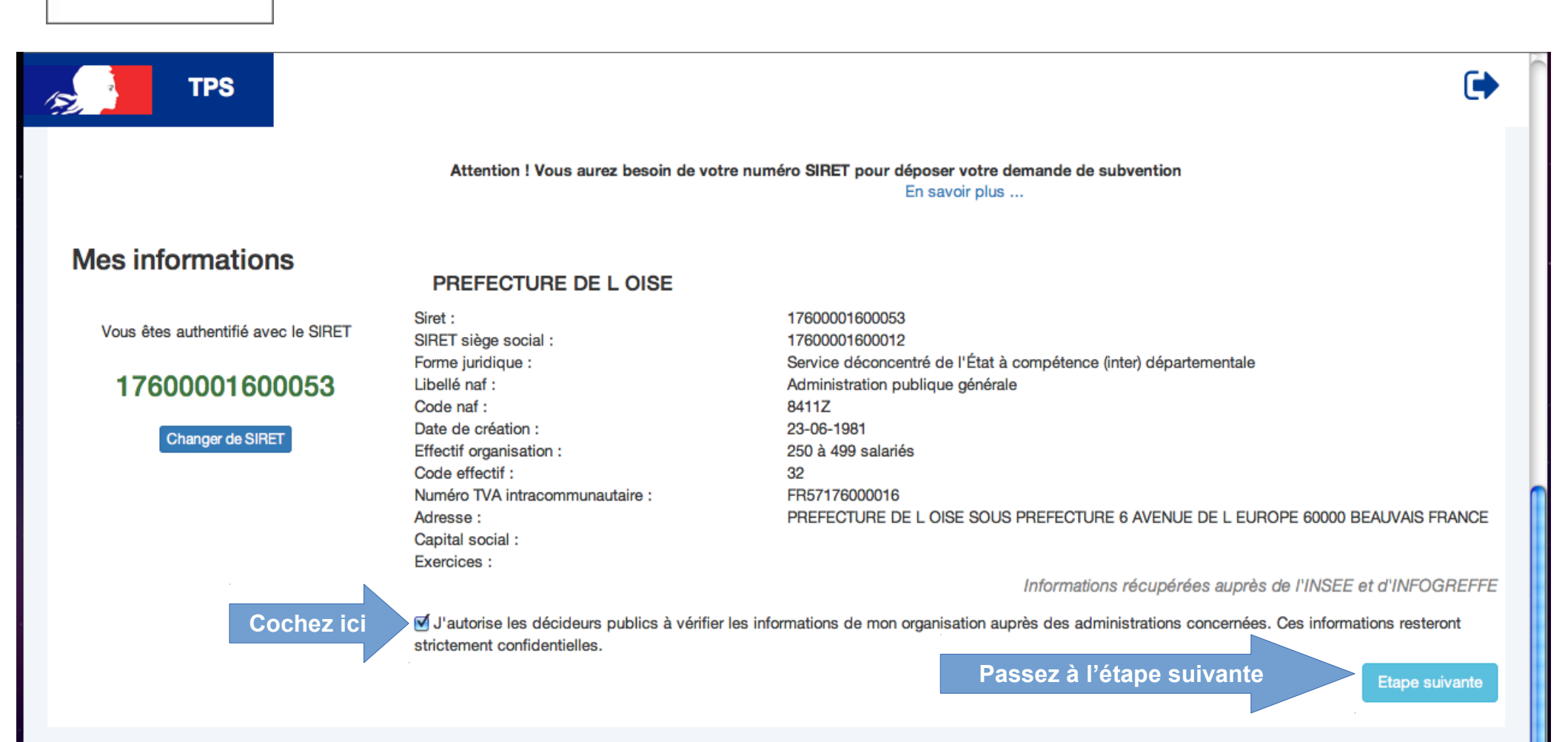

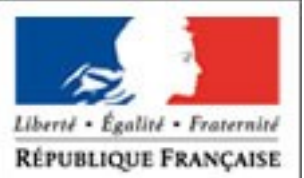

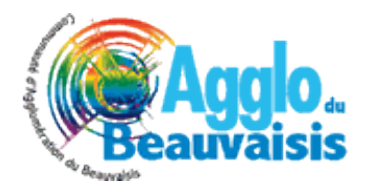

#### <u>4ème Étape : Choisissez votre territoire d'intervention en suivant</u> les indications ci-dessous

PRÉFET DE L'OISE

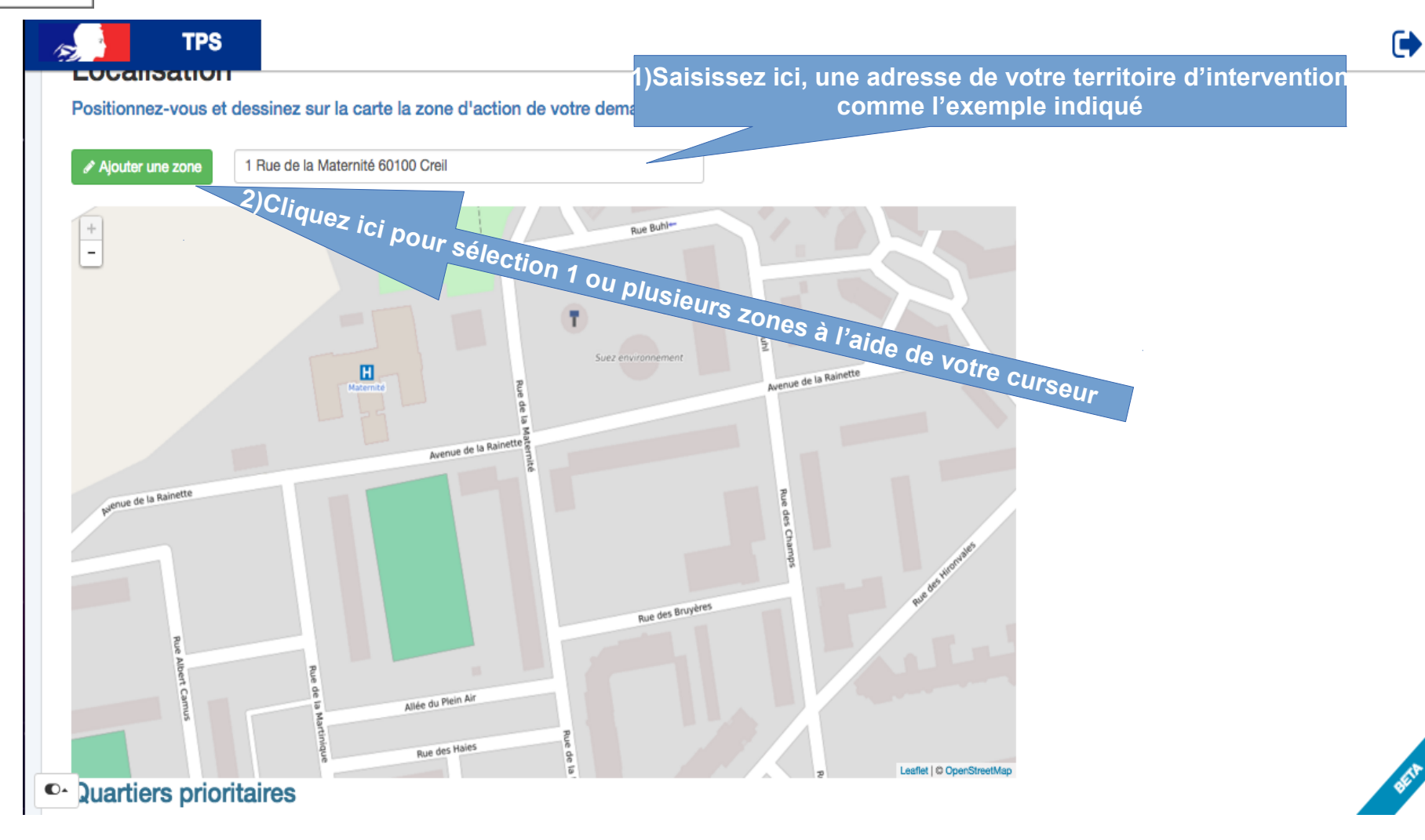

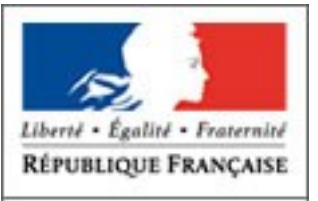

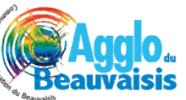

PRÉFET DE L'OISE

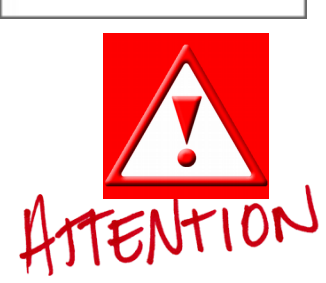

#### <u>5ème étape : déposez votre demande de subvention en veillant à renseigner toutes les</u> <u>rubriques portant la mention « obligatoire » ou marquées d'un astérisque.</u>

Votre demande pourra être immédiatement validée(avis de réception automatique) ou maintenue à l'état « enregistré » avant complétude. Vous pouvez imprimer votre demande en utilisant la fonction « CTRL P »

#### Le site sera automatiquement fermé à la date limite de dépôt des dossiers à minuit. BEAUVAIS LE 16 OCTOBRE 2017 à 00h00

Assurez vous que l'action proposée s'inscrit bien dans les orientations du contrat de ville et de l'appel à projet. Il vous appartient par ailleurs d'être précis dans la rédaction de votre demande afin d'éclairer au maximum l'ensemble des co-financeurs.

| TPS |                                                                    |                                                     | •           |
|-----|--------------------------------------------------------------------|-----------------------------------------------------|-------------|
|     | POLITIQUE DE LA VILLE60                                            | Accéder au guide pour<br>remplir pour votre dossier |             |
|     | V DOSSIER                                                          |                                                     | _           |
|     | Activités principales réalisées *                                  |                                                     |             |
|     | A Texte normal - Gras Italique Souligné Petit 66 🗉 🖻 🗉 🖻           |                                                     |             |
|     | Identification de la structure                                     |                                                     |             |
|     |                                                                    |                                                     |             |
|     |                                                                    |                                                     |             |
|     |                                                                    | 1.                                                  |             |
|     | Identification de la structure                                     |                                                     |             |
|     | Téléphone Télécopie Courriel Site Internet *                       |                                                     |             |
|     | Téléphone Télécopie Courriel Site Internet                         |                                                     |             |
|     | informatiques                                                      |                                                     |             |
|     | Coordonnées des représentants légaux de la structure *             |                                                     |             |
|     | A Texte normal - Gras Italique Souligné Petit 66 i≡ i≡ i≡ i≣ i≣ i≣ |                                                     |             |
|     | Identification de la structure                                     |                                                     |             |
|     |                                                                    |                                                     |             |
|     |                                                                    |                                                     | <b>GEIP</b> |
|     |                                                                    |                                                     |             |

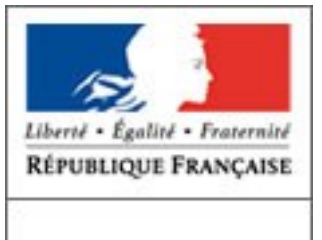

PRÉFET DE L'OISE

### APRÈS LE DÉPÔT DE VOTRE DOSSIER

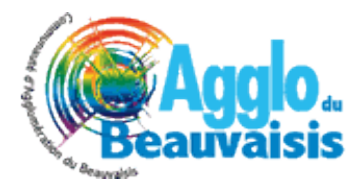

A l'aide de votre compte, vous accéder à votre espace par le lien suivant : <u>https://tps.apientreprise.fr/users/sign\_in</u>

pour compléter votre demande(état enregistré/brouillon) ou suivre l'évolution de l'instruction des demandes validées. A chaque étape de l'étude de votre demande vous serez informé par messagerie. Cet espace permet également un échange avec les instructeurs de votre demande.

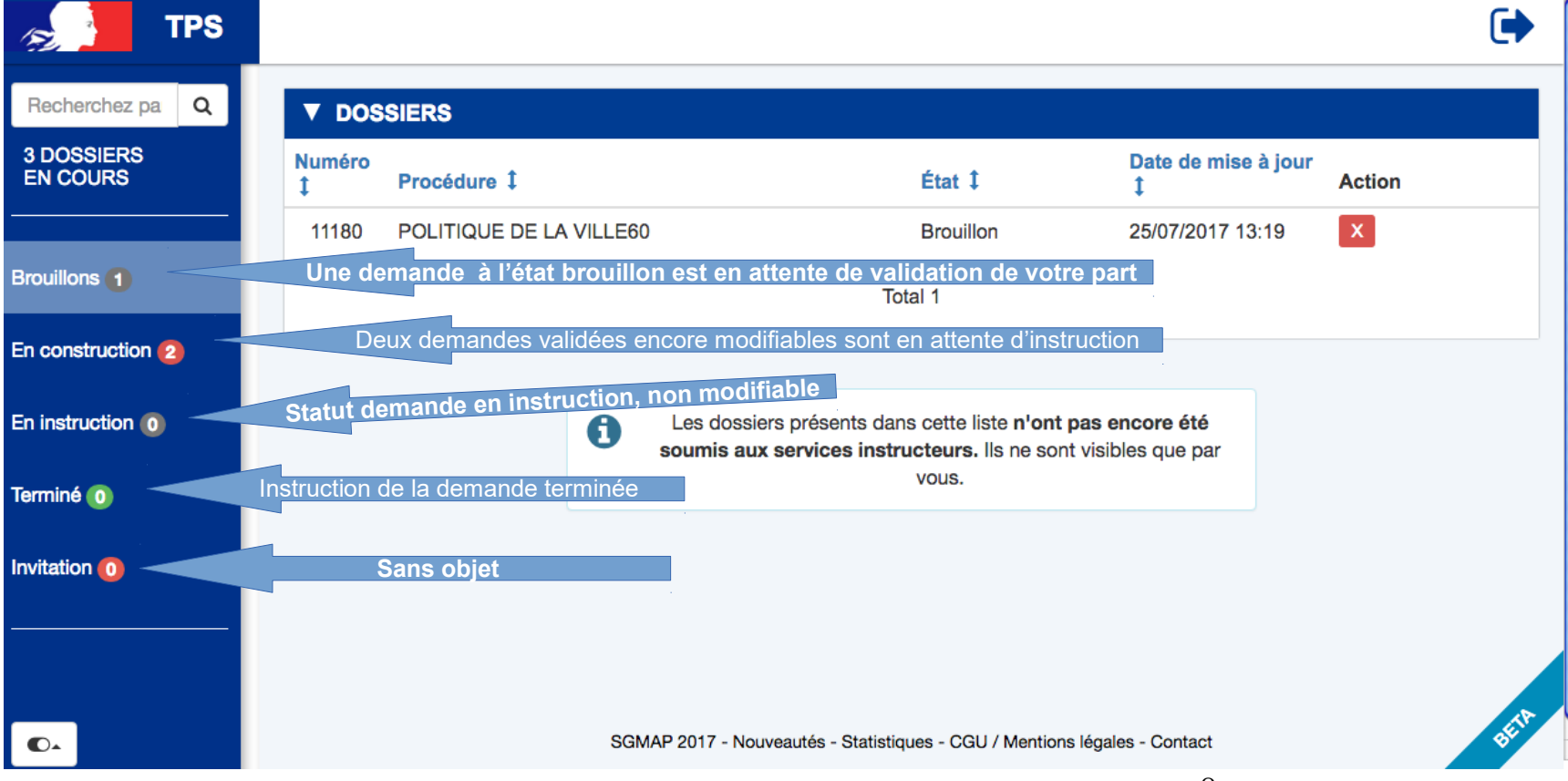

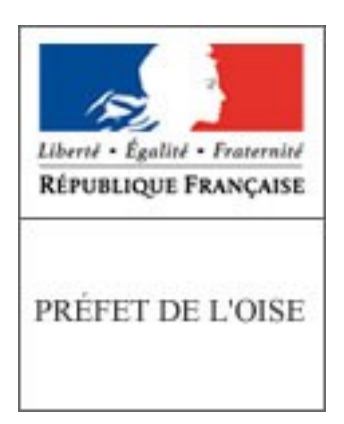

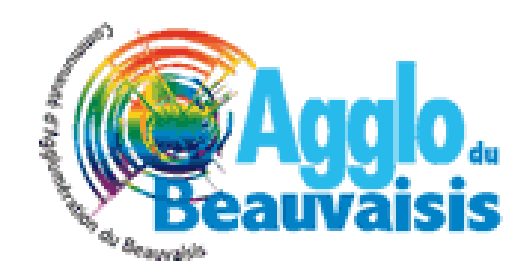

## https://tps.apientreprise.fr/commencer/agglo -du-beauvaisis

### **MERCI DE VOTRE ATTENTION**